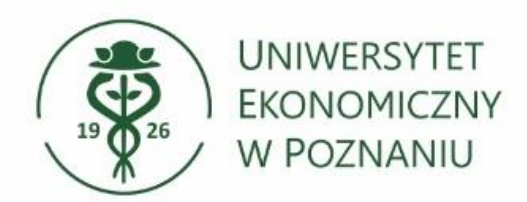

Dział Technologii Informacyjnych

## Konfiguracja sieci Wi-Fi: UE\_Hotspot\_SEC Instrukcja dla systemu iOS

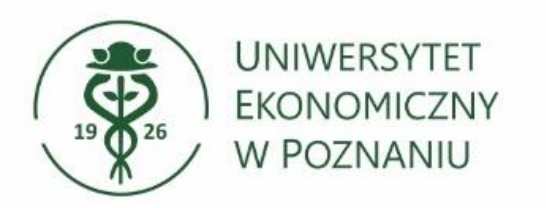

## > Wybieranie sieci Wi-Fi:

Przechodzimy do Ustawień -> zakładka Wi-Fi wybieramy sieć UE\_Hotspot\_SEC Dział Technologii Informacyjnych

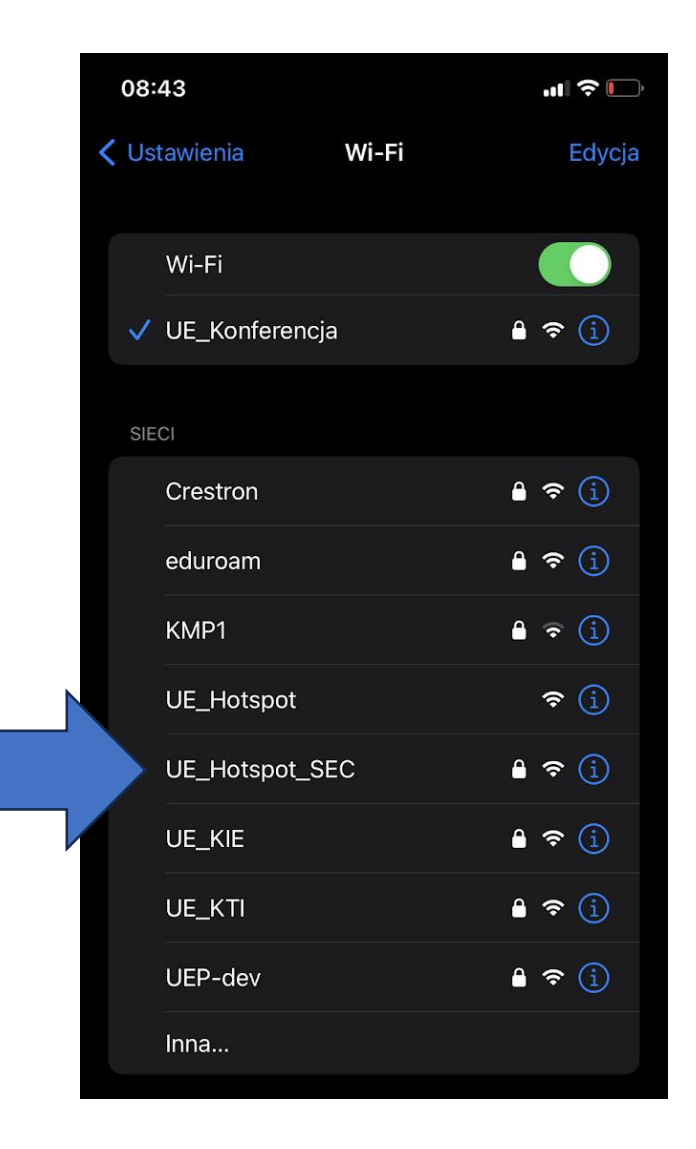

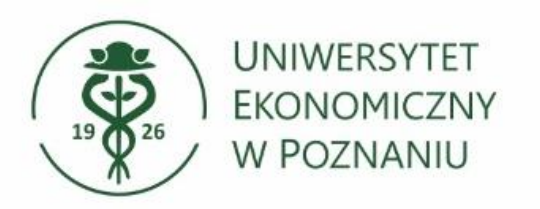

- > Wprowadź login i hasło:
- Numer NIU w polu użytkownik
- Hasło (takie jak w USOSweb lub do poczty)

Zatwierdzamy "przyłącz się"

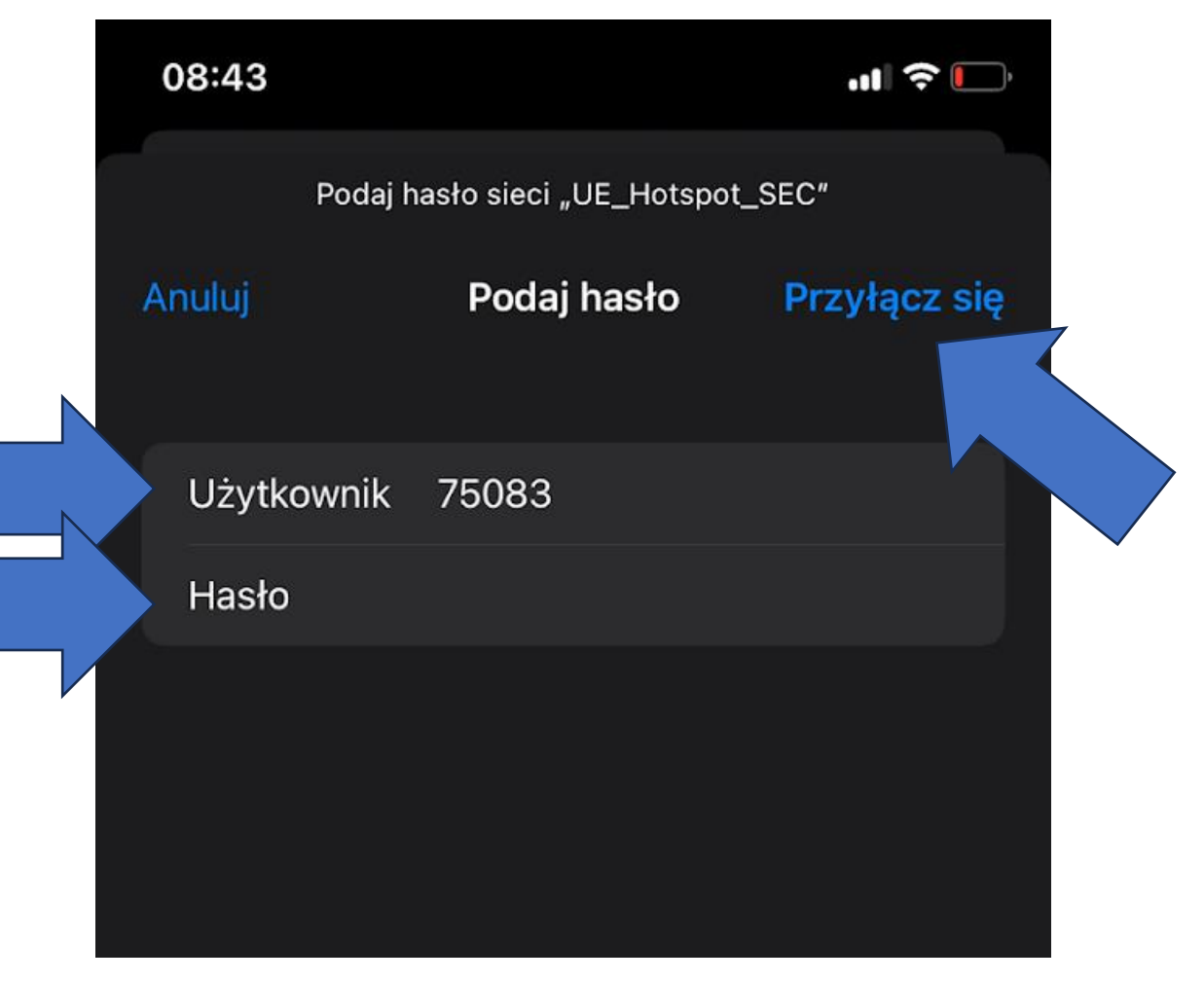

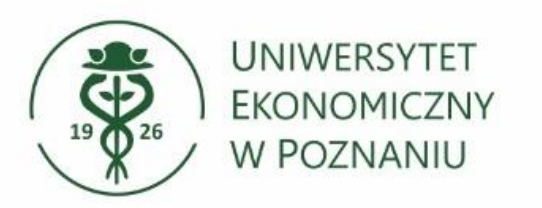

## > Fałszywe ostrzeżenie:

- Pojawi się monit o nieprawidłowym lub błędnym certyfikacie.
- Należy zatwierdzić przyciskiem "Zaufaj" aby nawiązać połączenie

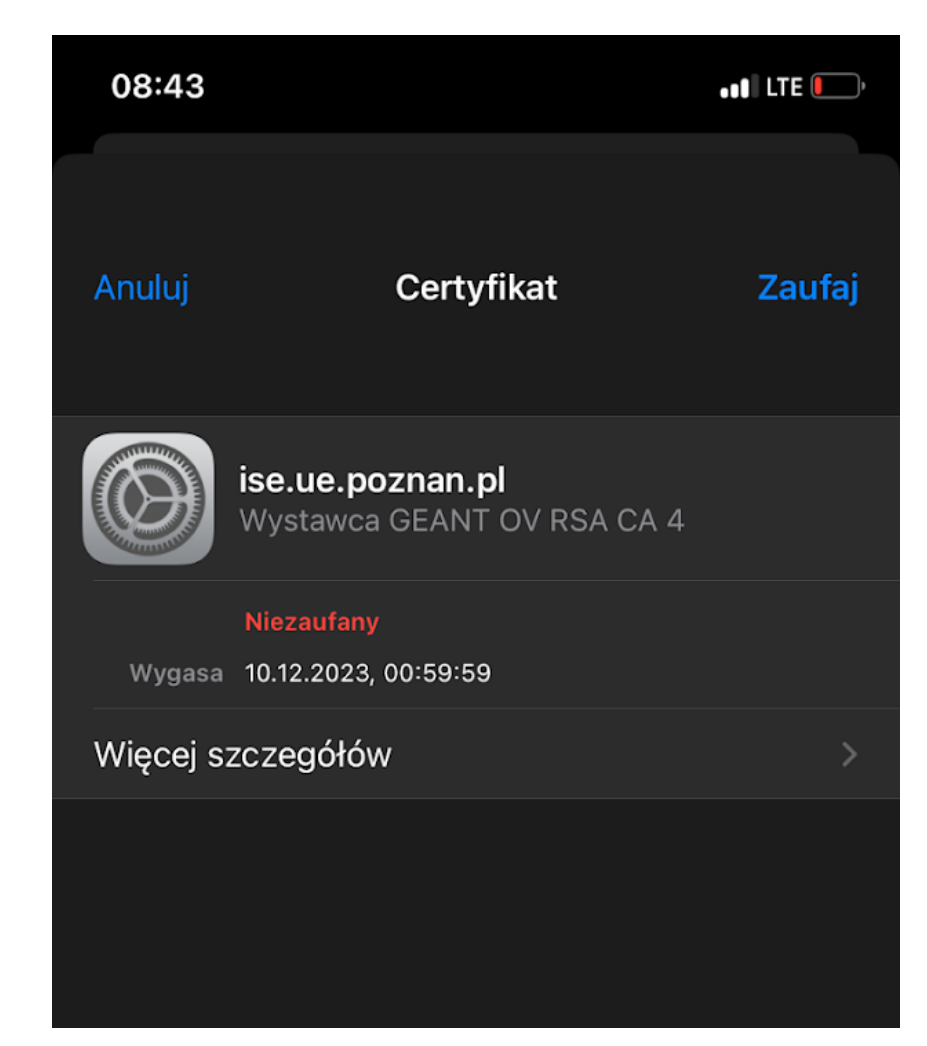

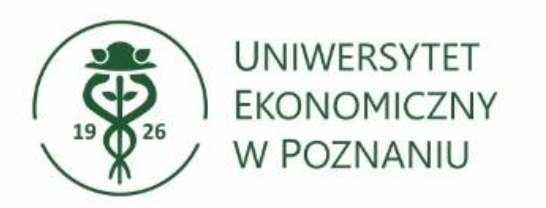

## Nawiązaliśmy połączenie z siecią "UE\_Hotspot\_SEC":

Gotowe, nawiązaliśmy połączenie z siecią Wi-Fi.

| 08:43            |       | .ıl                |
|------------------|-------|--------------------|
| 🕻 Ustawienia     | Wi-Fi | Edycja             |
| Wi-Fi            |       |                    |
| ✓ UE_Hotspot_SEC |       | 🔒 🗢 🚺              |
|                  |       |                    |
| MOJE SIECI       |       |                    |
| UE_Konferen      | ncja  | 🕯 🗢 🚺              |
|                  |       |                    |
| SIECI            |       |                    |
| Crestron         |       | 🕯 🗢 🚺              |
| eduroam          |       | 🕯 🗢 🚺              |
| KMP1             |       | ê <del>?</del> (j) |